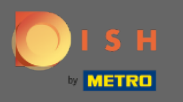

In diesem Tutorial zeigen wir Ihnen, wie Sie Walk-In-Gäste in Ihre Reservierung eintragen. Hinweis: Es gibt zwei Möglichkeiten, Walk-In-Gäste einzugeben.

| <b>DISH</b> RESERVATION   |                                        |                                  |                          |                              |                | Test Bistro Tra    | aining 🕤            | <u> 취</u> 분 ~ |        |
|---------------------------|----------------------------------------|----------------------------------|--------------------------|------------------------------|----------------|--------------------|---------------------|---------------|--------|
| Reservations              | Have a walk-in cu<br>reservation book! | istomer? Received a rese         | rvation request over pho | one / email? Don't forget to | add it to your | WALK-IN            | ADD RESERV          | ATION         |        |
| 🛱 Table plan              | (                                      |                                  | Mc                       | on, 20 Jun - Mon, 20 Jun     |                |                    |                     |               |        |
| 🎢 Menu                    |                                        |                                  |                          |                              |                |                    |                     |               |        |
| 📇 Guests                  |                                        | All                              |                          |                              |                | <b>2</b> 🛃         | 11 <b>m</b> 2/50    | C             |        |
| edback                    |                                        |                                  |                          |                              |                |                    |                     |               |        |
| 🗠 Reports                 | Mon, 20/06/2022                        | Müller Devil                     |                          | 7 au catila)                 | CZ (Corton)    |                    |                     |               |        |
| 🌣 Settings 👻              | 02:00 PM                               | Muller, Paul                     |                          | 3 guest(s)                   | G3 (Garten)    |                    | Confirmed           | ~             |        |
| ⑦ Help                    | 04:00 PM                               | Mustermann, Max                  | :                        | 8 guest(s)                   | 8 (Restaurant) | ÷                  | Confirmed           | ~             |        |
|                           | 50% discount on                        | cocktails                        |                          |                              |                |                    |                     |               |        |
|                           | Print                                  |                                  |                          |                              |                |                    |                     |               |        |
|                           |                                        |                                  |                          |                              |                |                    |                     |               |        |
|                           |                                        |                                  |                          |                              |                |                    |                     |               |        |
|                           |                                        |                                  |                          |                              |                |                    |                     |               |        |
| Too many guests in house? |                                        |                                  |                          |                              |                |                    |                     |               |        |
| Pause online reservations | Designed by Hospitality I              | Digital GmbH. All rights reserve | d.                       |                              | FAQ            | Terms of use   Imp | rint   Data privacy | Privacy Se    | ttings |

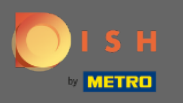

Die erste Möglichkeit besteht darin, auf die Schaltfläche WALK-IN zu klicken , um Walk-in-Gäste zu Ihrer Reservierung hinzuzufügen.

| <b>DISH</b> RESERVATION   |                                       |                                   |                          |                              |                | Test Bistro Trair      | ning 🕤 🛛        | <u> 4</u><br>4<br>4 | •       |
|---------------------------|---------------------------------------|-----------------------------------|--------------------------|------------------------------|----------------|------------------------|-----------------|---------------------|---------|
| Reservations              | Have a walk-in cu<br>reservation book | ustomer? Received a rese<br>!     | rvation request over pho | one / email? Don't forget to | add it to your | WALK-IN                | ADD RESERV      | ATION               |         |
| Ħ Table plan ¶ Menu       | <                                     |                                   | Me                       | on, 20 Jun - Mon, 20 Jun     |                |                        | i               |                     |         |
| 🐣 Guests                  |                                       | All                               |                          | ⊖ Upcoming                   |                | <b>过</b> 2 <b>ఊ</b> 1  | 1 <b>=</b> 2/50 | )                   |         |
| Eeedback Perports         | Mon, 20/06/2022                       |                                   |                          |                              |                |                        |                 |                     |         |
| Settings •                | 02:00 PM                              | Müller, Paul                      |                          | 3 guest(s)                   | G3 (Garten)    |                        | Confirmed       | ~                   |         |
| ⑦ Help                    | 04:00 PM                              | Mustermann, Max                   |                          | 8 guest(s)                   | 8 (Restaurant) | ۵ (                    | Confirmed       | ~                   |         |
|                           | 50% discount on                       | cocktails                         |                          |                              |                |                        |                 |                     |         |
|                           | Plint                                 |                                   |                          |                              |                |                        |                 |                     |         |
|                           |                                       |                                   |                          |                              |                |                        |                 |                     |         |
| Too many guests in house? |                                       |                                   |                          |                              |                |                        |                 |                     |         |
| Pause online reservations | Designed by Hospitality               | Digital GmbH. All rights reserved | d.                       |                              | FAQ            | Terms of use   Imprint | Data privacy    | Privacy Se          | attings |

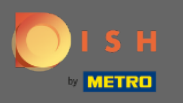

Es erscheint ein Fenster. Hier können Sie die Wanderinformationen sowie Wünsche & Notizen Ihres Gastes eingeben. Hinweis: Datum und Uhrzeit sind voreingestellt. Auch die Quelle ist voreingestellt.

| <b>DISH</b> RESERVATION                                |                           |                                                      |             | Test Bistro Tra                                    | ining 🕤 📗         | <u> 최</u> 분 ~<br>키 <b>ド</b> ~ |         |
|--------------------------------------------------------|---------------------------|------------------------------------------------------|-------------|----------------------------------------------------|-------------------|-------------------------------|---------|
| Reservations                                           | Have a walk-in custo      | omer? Received a reservation request over phone / er | nail? Don't | t forget to add it to your reservation book!       | C                 | Back                          | )       |
| 🎮 Table plan                                           | Walkin inform             | ation                                                |             | Requests & notes                                   |                   |                               | 1       |
| 🎢 Menu                                                 | '#' Guests *              |                                                      |             | Internal note                                      |                   |                               |         |
| 🚢 Guests                                               | Date                      | Mon, 20/06/2022                                      |             | Allergies                                          |                   | 10                            |         |
| Feedback                                               | Time                      | Now                                                  |             | Gluten Sesame Nuts Crustacean                      | ] Eggs 🗍 Fish     |                               |         |
| 🗠 Reports                                              | Duration                  | Please select capacity and time first                | -           | Mustard Lactose Celery Peanuts     Lupins Sulphite | ] Shellfish 🗌 So  | У                             |         |
| 💠 Settings 👻                                           | Table(s)                  | Please select                                        | •           | Diet                                               |                   |                               |         |
| ⑦ Help                                                 | Source                    | Walkin                                               |             |                                                    | ee 🗌 vegan        |                               |         |
|                                                        |                           |                                                      |             |                                                    |                   | SAVE                          |         |
| Too many guests in house?<br>Pause online reservations | Designed by Hospitality [ | Digital GmbH. All rights reserved.                   |             | FAQ   Terms of use   Impri                         | nt   Data privacy | Privacy Se                    | ettings |

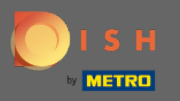

Unter Wünsche & Notizen können Sie Informationen wie Allergien und Diäten Ihres Gastes eingeben und auswählen.

| <b>DISH</b> RESERVATION                                |                            |                                                      |                                  | Test Bistro Training 🕤                          | ₩~ ↔               |
|--------------------------------------------------------|----------------------------|------------------------------------------------------|----------------------------------|-------------------------------------------------|--------------------|
| Reservations                                           | Have a walk-in custo       | mer? Received a reservation request over phone / ema | il? Don't forget to add it to yo | ur reservation book!                            | Back               |
| 🛏 Table plan                                           | Walkin informa             | tion                                                 | Requests & not                   | es                                              |                    |
| <b>"1</b> Menu                                         | '#' Guests *               | 2                                                    | Internal note                    |                                                 |                    |
| 🐣 Guests                                               | Date                       | Mon, 20/06/2022                                      | Allergies                        |                                                 |                    |
| Feedback                                               | Time                       | Now                                                  | 🗌 Gluten 🔲 Sesai                 | me 🗌 Nuts 🗌 Crustacean 🗌 Eggs 🗌 Fish            |                    |
| 🗠 Reports                                              | Duration                   | 3 hours                                              | Mustard _ Lac     Lupins _ Sulph | tose 🗌 Celery 🗌 Peanuts 🗌 Shellfish 🗌 S<br>hite | oy                 |
| 🌣 Settings 👻                                           | Table(s)                   | L3 .                                                 | r Diet                           |                                                 |                    |
| ⑦ Help                                                 | Source                     | Walkin                                               | Cluten-free Vegetarian           | Halal 🗌 Kosher 🗌 Lactose-free 🗌 Vegan           |                    |
|                                                        |                            |                                                      |                                  |                                                 | SAVE               |
| Too many guests in house?<br>Pause online reservations | Designed by Hospitality Di | gital GmbH. All rights reserved.                     |                                  | FAQ   Terms of use   Imprint   Data privac      | / Privacy Settings |

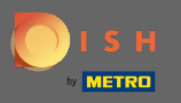

Klicken Sie auf die Schaltfläche SPEICHERN, um die Informationen zu Ihrem Reservierungsbuch hinzuzufügen.

| <b>DISH</b> RESERVATION                                |                            |                                                        |                                 | Test Bistro Training 🕤 🛛 🎽 🗸 🚱                                 |
|--------------------------------------------------------|----------------------------|--------------------------------------------------------|---------------------------------|----------------------------------------------------------------|
| Reservations                                           | Have a walk-in custo       | ner? Received a reservation request over phone / email | l? Don't forget to add it to yo | ur reservation book!<br>Back                                   |
| 🛏 Table plan                                           | Walkin informa             | tion                                                   | Requests & not                  | es                                                             |
| "1 Menu                                                | '#' Guests *               | 2                                                      | Internal note                   | Here you can enter notes of your walk in guest                 |
| 🐣 Guests                                               | Date                       | Mon, 20/06/2022                                        | Allergies                       | L. A                                                           |
| 🕲 Feedback                                             | Time                       | Now                                                    | Gluten Sesar                    | me 🗹 Nuts 🗌 Crustacean 🗌 Eggs 🗌 Fish                           |
| 🗠 Reports                                              | Duration                   | 3 hours •                                              | □ Mustard 🔽 Lac                 | tose 🗌 Celery 🔲 Peanuts 🗌 Shellfish 🗌 Soy<br>nite              |
| 🌣 Settings 👻                                           | Table(s)                   | -                                                      | Diet                            | Halal C Kesher C Lasters free C Vegan                          |
| ⑦ Help                                                 | Source                     | Walkin                                                 | ✓ Vegetarian                    | Halai _ Kosher _ Lactose-nee _ Vegan                           |
|                                                        |                            |                                                        |                                 | SAVE                                                           |
| Too many guests in house?<br>Pause online reservations | Designed by Hospitality Di | gital GmbH. All rights reserved.                       |                                 | FAQ   Terms of use   Imprint   Data privacy   Privacy Settings |

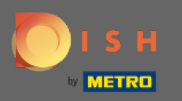

(i) Sie erhalten eine Benachrichtigung, dass Ihre Reservierung erstellt wurde.

| <b>DISH</b> RESERVATION                                |                                            |                                                            |                         |                               |                  | Test Bistro Trai     | ining 🕤                  | <u> 최</u> 隆<br>전 전 전 전 | •     |
|--------------------------------------------------------|--------------------------------------------|------------------------------------------------------------|-------------------------|-------------------------------|------------------|----------------------|--------------------------|------------------------|-------|
| Reservations                                           | Have a walk-in custor reservation book!    | ner? Received a reser                                      | vation request over p   | ohone / email? Don't forget t | o add it to your | WALK-IN              | © Reservation I created. | has been               | ×     |
| ㅋ Table plan<br>¶ Menu                                 | <                                          |                                                            |                         | Mon, 20 Jun - Mon, 20 Jun     |                  |                      |                          | i 🔊                    |       |
| 🐣 Guests                                               | ۲                                          | All                                                        |                         | ⊖ Upcoming                    |                  | <b>ë</b> 3 😬         | 13 <b>= 3/5</b> 0        |                        |       |
| Feedback                                               | Mon 20/06/2022                             |                                                            |                         |                               |                  |                      |                          |                        |       |
| 🗠 Reports                                              | 09·25 AM                                   | Walkin                                                     |                         | 2 quest(s)                    | 13 (Lounde)      |                      |                          |                        |       |
| 🌣 Settings 👻                                           | - "Here you can ent                        | er notes of your walk i                                    | in guest" <b>(Note)</b> | 2 90000(0)                    | Lo (Lourige)     | ŏ                    | Done                     | ~                      |       |
| ⑦ Help                                                 | Diet: Vegetarian<br>Allergies: Nuts, Lacto | ose                                                        |                         |                               |                  |                      |                          |                        |       |
|                                                        | 02:00 PM                                   | Müller, Paul                                               |                         | 3 guest(s)                    | G3 (Garten)      |                      | Confirmed                | ~                      |       |
|                                                        | 04:00 PM                                   | Mustermann, Max                                            |                         | 8 guest(s)                    | 8 (Restaurant)   | ۵                    | Confirmed                | ~                      |       |
|                                                        | 50% discount on cock                       | tails                                                      |                         |                               |                  |                      |                          |                        |       |
|                                                        | Print                                      |                                                            |                         |                               |                  |                      |                          | 2                      |       |
| Too many guests in house?<br>Pause online reservations | Designed by Hospitality Digita             | Designed by Hospitality Digital GmbH. All rights reserved. |                         |                               |                  | Terms of use   Impri | nt   Data privacy        | Privacy Set            | tings |

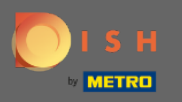

## (i) Ihre Gäste werden bei Ihren Reservierungen aufgeführt.

| DISH RESERVATION                                       |                                           |                                  |                         |                               |                  | Test Bistro Trai      | ning 🕤                   | <u> </u>  |         |
|--------------------------------------------------------|-------------------------------------------|----------------------------------|-------------------------|-------------------------------|------------------|-----------------------|--------------------------|-----------|---------|
| Reservations                                           | Have a walk-in custo<br>reservation book! | mer? Received a rese             | rvation request over p  | hone / email? Don't forget to | o add it to your | WALK-IN               | ⊘ Reservation I created. | has been  | ×       |
| 🛏 Table plan                                           |                                           |                                  |                         |                               |                  |                       |                          |           |         |
| <b>۳</b> ۹ Menu                                        |                                           |                                  |                         | Mon, 20 Jun - Mon, 20 Jun     |                  |                       |                          | i (>)     |         |
| 🛎 Guests                                               |                                           | All                              |                         |                               |                  | <b>7</b> 3 🖶          | 3 <b>= 3/5</b> 0         |           |         |
| Seedback                                               |                                           |                                  |                         |                               |                  |                       |                          |           |         |
| 🗠 Reports                                              | Mon, 20/06/2022                           |                                  |                         |                               |                  |                       |                          |           | 1       |
| 🌣 Settings 👻                                           | 09:25 AM                                  | Walkin<br>ter notes of your walk | in guest" <b>(Note)</b> | 2 guest(s)                    | L3 (Lounge)      | ŏ                     | Done                     | ~         |         |
| ⑦ Help                                                 | Diet: Vegetarian<br>Allergies: Nuts, Lac  | tose                             |                         |                               |                  |                       |                          |           |         |
|                                                        | 02:00 PM                                  | Müller, Paul                     |                         | 3 guest(s)                    | G3 (Garten)      |                       | Confirmed                | ~         |         |
|                                                        | 04:00 PM                                  | Mustermann, Max                  | :                       | 8 guest(s)                    | 8 (Restaurant)   | ÷                     | Confirmed                | ~         |         |
|                                                        | 50% discount on coo                       | ktails                           |                         |                               |                  |                       |                          |           |         |
|                                                        | Print                                     |                                  |                         |                               |                  |                       |                          | 6         |         |
| Too many guests in house?<br>Pause online reservations | Designed by Hospitality Digi              | tal GmbH. All rights reserve     | d.                      |                               | FAQ              | Terms of use   Imprir | nt   Data privacy        | Privacy S | ettings |

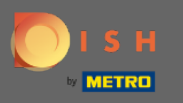

Jetzt zeigen wir Ihnen eine zweite Möglichkeit, Laufgäste zu Ihren Reservierungen hinzuzufügen. Klicken Sie auf Tischplan, um fortzufahren.

| <b>DISH</b> RESERVATION                                |                                                                                   |                                 |                         |                                |                  | Test Bistro Tra      | ining 🕤 🛛         | <u> 4</u><br>4<br>4<br>4<br>4<br>4<br>4<br>4<br>4<br>4<br>4<br>4<br>4<br>4<br>4<br>4<br>4<br>4<br>4 | •       |
|--------------------------------------------------------|-----------------------------------------------------------------------------------|---------------------------------|-------------------------|--------------------------------|------------------|----------------------|-------------------|----------------------------------------------------------------------------------------------------|---------|
| Reservations                                           | Have a walk-in cu<br>reservation book                                             | ustomer? Received a res<br>!    | ervation request over p | bhone / email? Don't forget to | add it to your   |                      | ADD RESERV        | ATION                                                                                               |         |
| 🛏 Table plan                                           |                                                                                   |                                 |                         | Man 20 Jun Man 20 Jun          |                  |                      |                   |                                                                                                    |         |
| 🎢 Menu                                                 |                                                                                   |                                 |                         | Mon, 20 Jun - Mon, 20 Jun      |                  |                      | _                 |                                                                                                    |         |
| 📇 Guests                                               |                                                                                   |                                 |                         | Upcoming                       |                  | <b>Z</b> 3           | 14 <b>m</b> 3/5   | 0                                                                                                   |         |
| Feedback                                               |                                                                                   |                                 |                         |                                |                  |                      |                   |                                                                                                    |         |
| 🗠 Reports                                              | Mon, 20/06/2022                                                                   |                                 |                         |                                |                  |                      |                   |                                                                                                    |         |
| 🗢 Settings 👻                                           | 02:00 PM                                                                          | Müller, Paul                    |                         | 3 guest(s)                     | G3 (Garten)      |                      | Confirmed         | ~                                                                                                   |         |
| ⑦ Help                                                 | 04:00 PM                                                                          | Mustermann, Ma                  | х                       | 8 guest(s)                     | 8 (Restaurant)   | â                    | Confirmed         | ~                                                                                                   |         |
|                                                        | 50% discount on                                                                   | cocktails                       |                         |                                |                  |                      |                   |                                                                                                    |         |
|                                                        | 05:30 PM                                                                          | Fleischer, Max                  |                         | 3 guest(s)                     | 2-4 (Restaurant) |                      | Confirmed         | ~                                                                                                   |         |
|                                                        | <b>2,</b> "Internal note<br><b>Diet</b> : Vegetarian<br><b>Allergies</b> : Lupin: | s of your walk in guests<br>s   | " (Note)                |                                |                  |                      |                   |                                                                                                    |         |
| -                                                      | Print                                                                             |                                 |                         |                                |                  |                      |                   | 6                                                                                                   | 5       |
| Too many guests in house?<br>Pause online reservations | Designed by Hospitality                                                           | Digital GmbH. All rights reserv | red.                    |                                | FAQ              | Terms of use   Impri | nt   Data privacy | Privacy Se                                                                                          | ettings |

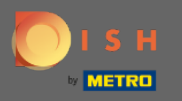

## Klicken Sie nun auf Verfügbar, um eine Walk-In-Reservierung hinzuzufügen.

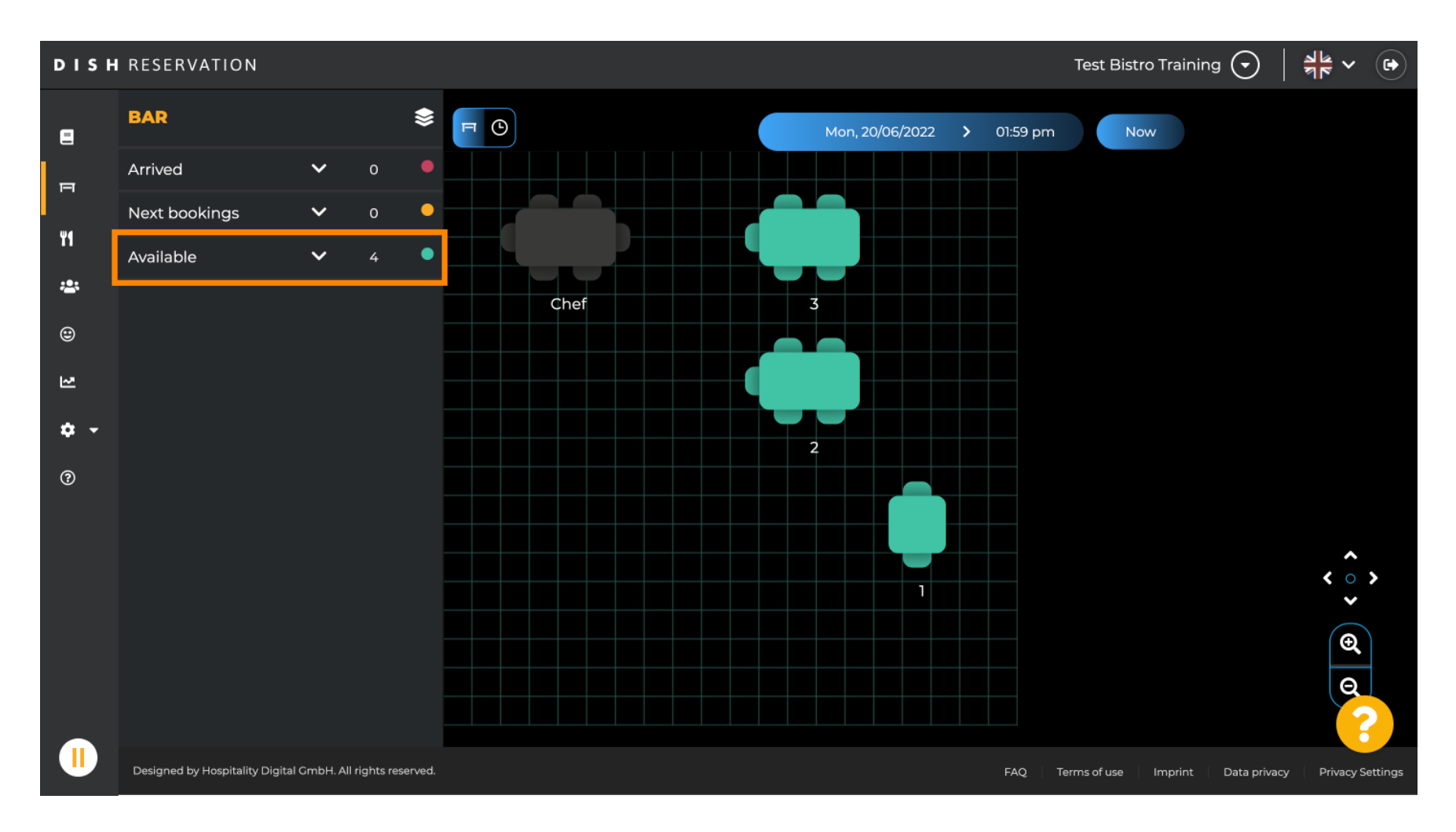

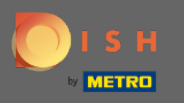

Hier werden Ihnen alle verfügbaren Tische angezeigt. Wählen Sie nun die bevorzugten Plätze aus, indem Sie auf das Plus-Symbol klicken.

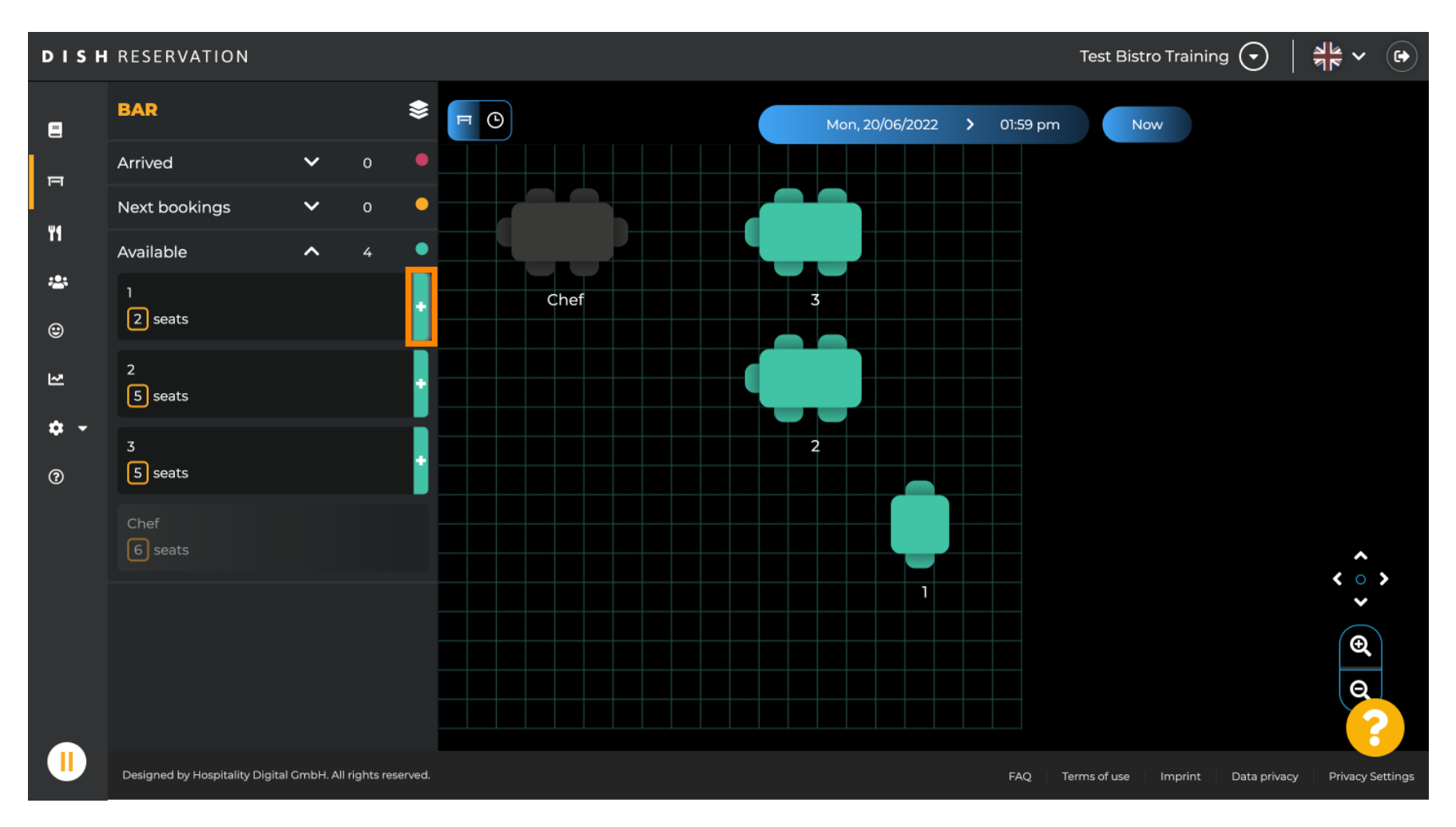

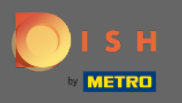

Es erscheint ein Fenster, in dem Sie die erforderlichen Informationen sowie Partygröße und Dauer eingeben müssen .

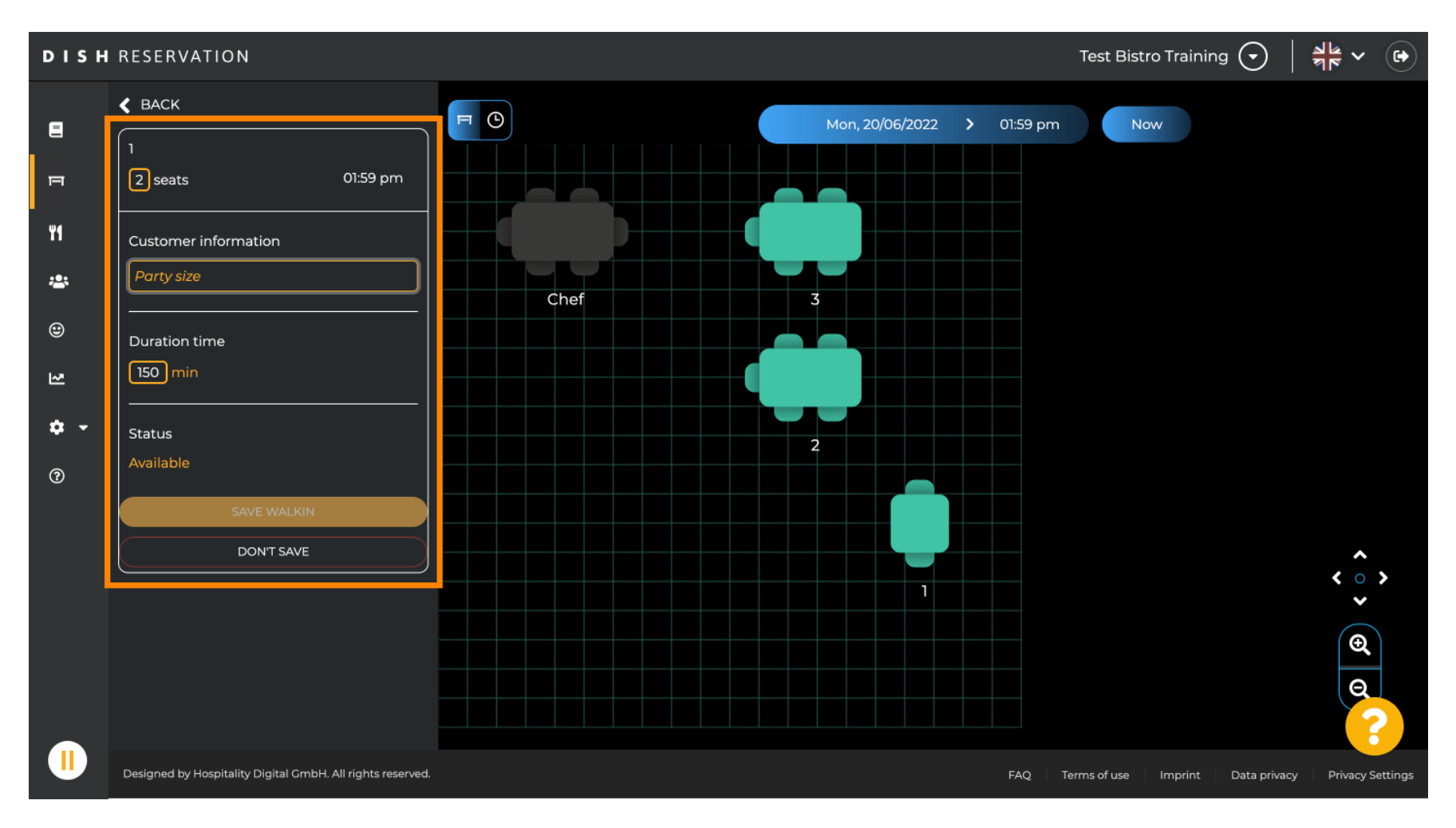

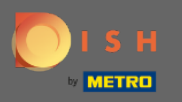

## Um die Walk-In-Reservierung abzuschließen, klicken Sie auf SAFE WALKIN .

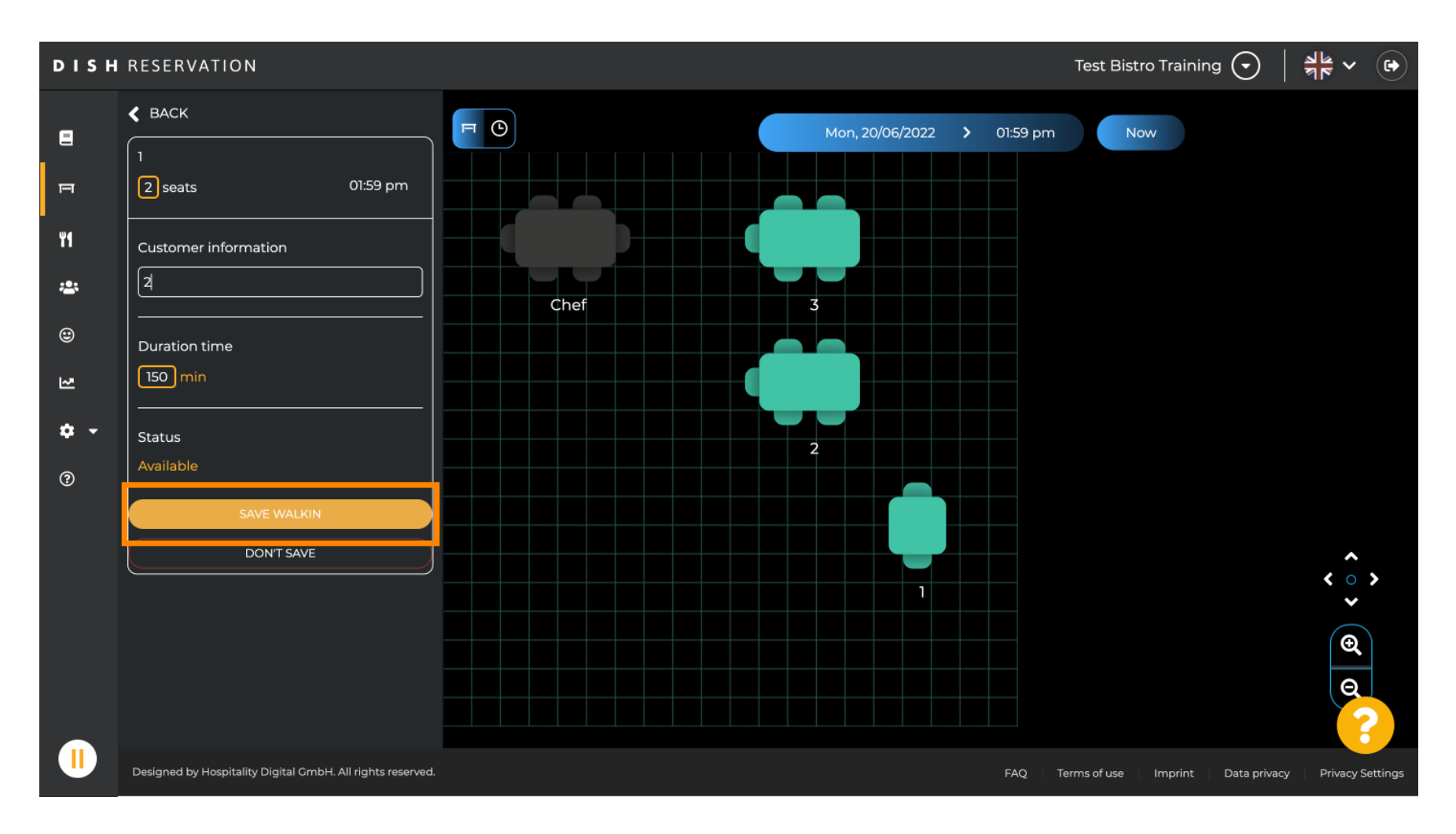

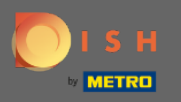

(i) Sie erhalten eine Benachrichtigung, dass Ihre Reservierung erfolgreich erstellt wurde.

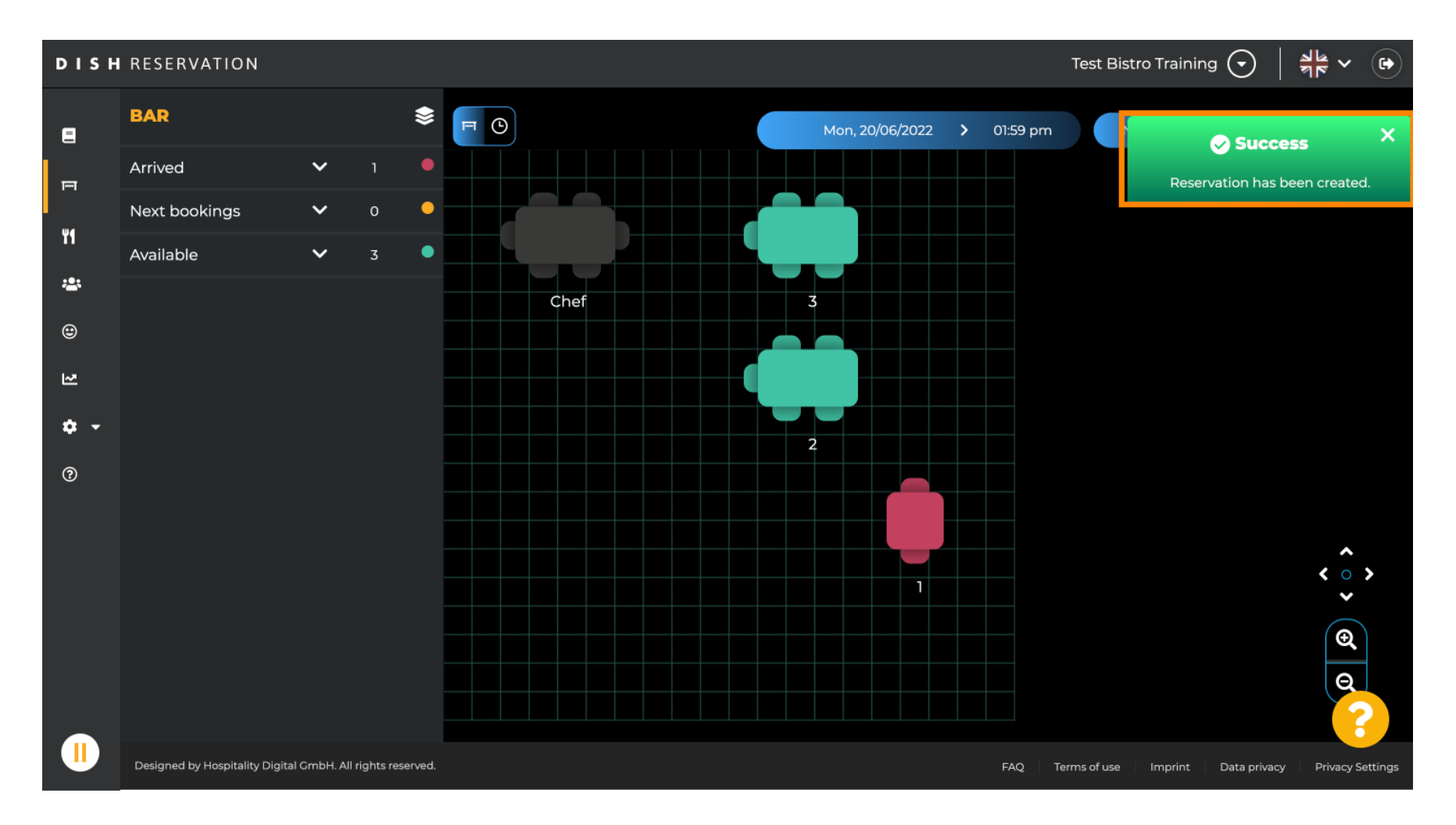

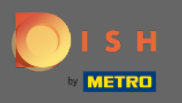

Oie Walk-In-Reservierung wird im Reservierungsbuch des ausgewählten Bereichs des Restaurants aufgeführt. Sowie auf dem Tischplan.

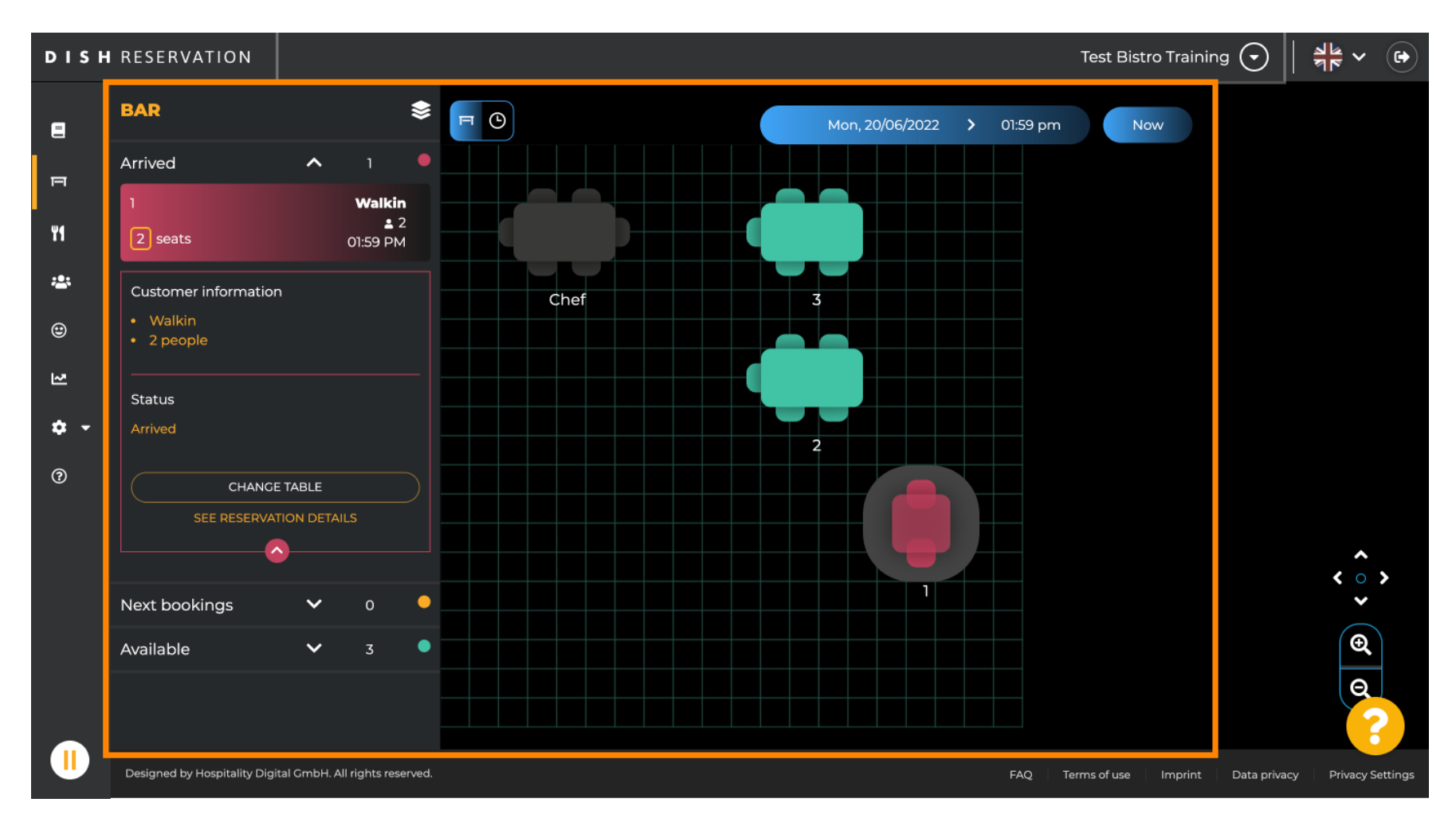

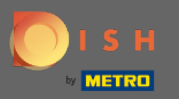

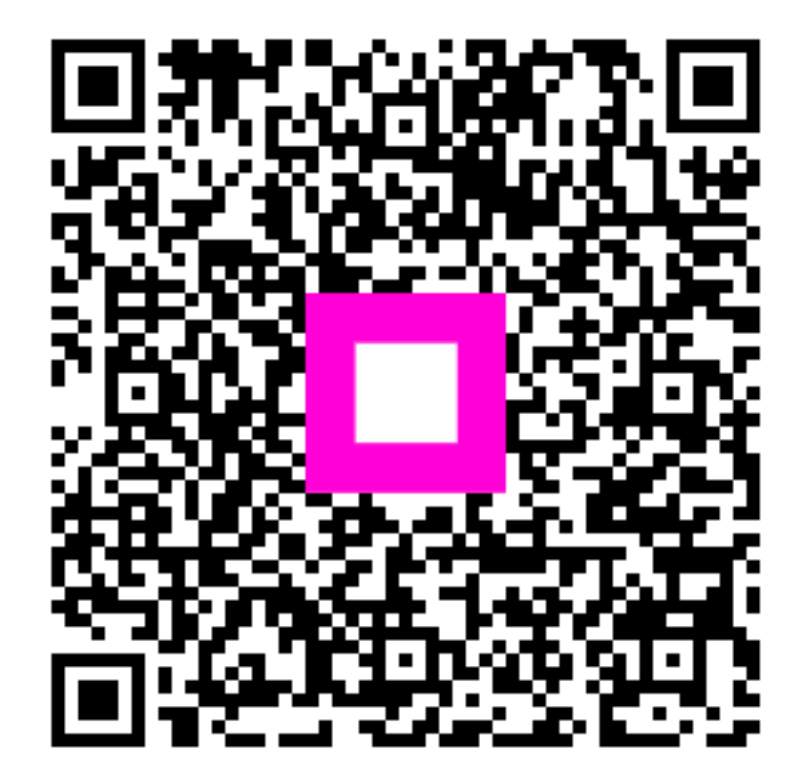

Scan to go to the interactive player